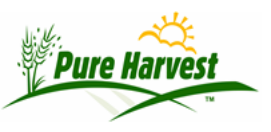

# Submitting Samples Online – For Lab

2024-07-03

This guide covers how to use the online sample submission form. It describes the process customers use to enter samples and what the lab does to accept them.

#### Overview

This feature allows the lab customer to fill out a sample submission form online. The external user may create a new sample submittal form by entering all information, by copying from a previous submittal. They can also create a form using an existing Lot Number that they have previously sent to the lab. If you use Pure Harvest for field inspection, the user can create a sample from their existing field number.

The information entered by the customer is printed on a paper document which the customer sends in with his sample. The sample is assigned a temporary number starting in XT (for external). When the lab receives the physical sample accompanying the form, the lab entry person just enters the XT number and all the information provided by the customer is imported to Pure Harvest. The lab entry person reviews it for correctness and then saves it. After the data is retrieved and saved, the external user can no longer change it.

### Setup

When submitting a sample, your customers can check off the requested Tests & Services for the sample.

The list of tests and services they can choose from is controlled by the Test Groups called **XT Tests** and **XT Services** Use the Seed Lab  $\rightarrow$  Tests In Groups page to add or remove tests & services from these lists.

### Navigation

The Online Submission form can be accessed by your customers from the XT interface.

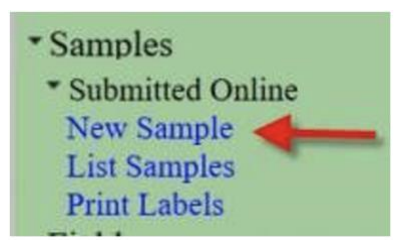

### **Creating the Sample**

From there your customers will be able to create a sample, and will be able to lookup such things as field numbers, crop names, and varieties.

| New Sample          | List Samples Print Labels                                          |
|---------------------|--------------------------------------------------------------------|
| Define Sam          | ple                                                                |
| Submitter:          | Any Company                                                        |
|                     | Somewhere St.                                                      |
| * Lot Number:       | Any rown, why 55555                                                |
| Fields in Lot       | If PH matched the Field # select it from the list                  |
| 1 101005 111 12 000 | Unmatched field numbers can still be entered.                      |
|                     | Add Another                                                        |
| * Crop              | Is Mixture                                                         |
| Variety             |                                                                    |
| Product Name        |                                                                    |
| Seed Class          | 2 <b>.</b>                                                         |
| Lot Amount          | Units                                                              |
| Crop Year           |                                                                    |
| Batch Number        | (Your internal reference # for this sample.)                       |
| Senders Info        | Information supplied here will appear at the top of the lab report |
|                     |                                                                    |
|                     |                                                                    |
| Tests Requested     | Cold test Germination Moisture                                     |
|                     | Noxious exam Purity Seed count                                     |
|                     | U TZ test                                                          |
| Nox Exam States     | s                                                                  |
| Services            | Fax results     Phone results     Purity first                     |
|                     | Return sample Rush                                                 |
| Other               |                                                                    |
|                     |                                                                    |
| Save                |                                                                    |

After entering the sample, the customer can print a label to include with the physical seed they will mail in.

| XT Sample  | e #: XT-0003                                               | Submitter | Sample #:               |  |
|------------|------------------------------------------------------------|-----------|-------------------------|--|
| Submitter: | Any Company (#9998)<br>Somewhere St.<br>Any Town, MN 55555 | Lab/User: | EXAMPLE                 |  |
| Lot #:     | EXAMPLE                                                    | Crop:     | Wheat Triticum aestivum |  |
| Amount:    | 2000 bu                                                    |           |                         |  |
| Class:     | Certified                                                  | Variety:  | RB07                    |  |
| Year:      | 2006                                                       | Product:  |                         |  |
| Tests:     | Germination, Purity, TZ test                               | Services: | Rush                    |  |
| Senders In | fo:                                                        | Other:    |                         |  |

### **Accepting The Sample**

When you receive the sample, on the New Sample page you can look-up enter the XT # and the details will be automatically filled in. This makes it quicker and easier to enter new samples, and also greatly reduces the possibility of data entry errors by removing the need to decipher handwriting and possible spelling errors.

| New Sample                   | e [Help]                                                                      |               |
|------------------------------|-------------------------------------------------------------------------------|---------------|
| If Sample wa<br>External Lab | as Submitted online, Lookup the External Lab # (begins with )<br>b # XT- 0001 | XT-)          |
| Date Received                | 1 2016-07-15                                                                  |               |
| * Owner (                    | Example Seed Company (3944) [Notes]                                           |               |
| Conditioner                  | [Notes]Sar                                                                    | ne as Owner   |
| Field Number                 |                                                                               |               |
| * Lot Number                 | BIN 23                                                                        |               |
| Sender's Info                |                                                                               |               |
|                              |                                                                               |               |
| Sample                       |                                                                               |               |
| Remarks                      |                                                                               | <i>₽</i>      |
| * Lab Number                 | r [Next Lab #]                                                                |               |
| Report Type                  | analysis_usa 🔻                                                                |               |
| Testing Rules                | default 🔻                                                                     |               |
| Crop Year 🤇                  | 2016                                                                          |               |
| Product Name                 |                                                                               |               |
| * Crop; Variety              | Wheatgrass, western ; VNS                                                     | ture          |
| [Add Variety]                |                                                                               |               |
| Program                      |                                                                               |               |
| Seed Class                   | Service                                                                       |               |
| Noxious Exam                 | n                                                                             |               |
| Test Groups                  | Tests                                                                         | Services      |
| Complete                     | Purity                                                                        | - Fax results |
| Complete +                   | + TZ Germination                                                              | Phone results |

## **Review Incoming Samples**

From the Seed Lab  $\rightarrow$  XT Samples screen, You can see what samples are coming in that have not yet been received.

The label, as shown, should be included with the physical sample when it comes to your lab.

| #   | Assoc<br>ID | C     XT # ; Lot #     Crop/       XT # XT-5081     Rye, winter hyt       Lot # 16CE1WR26     Secale cereale       Variety: VNS (0) |                                                         | rop/Variety                            | Tests/Servi                   | ices                           | Submitted                                   |                                      |                   |                      |
|-----|-------------|----------------------------------------------------------------------------------------------------|---------------------------------------------------------|----------------------------------------|-------------------------------|--------------------------------|---------------------------------------------|--------------------------------------|-------------------|----------------------|
| 1   |             |                                                                                                    |                                                         | Rye, winte<br>Secale cen<br>Variety: V | r hybrid<br>eale<br>NS (Bono) | Tests:Germina<br>Services:Rush | ition                                       | 10/04/17<br>[View Label]             |                   |                      |
| 2   |             | XT # XT-50<br>Lot # 16CE                                                                                                    |                                                         |                                        |                               |                                |                                             |                                      |                   |                      |
| 3   |             | XT # XT-50<br>Lot # NBS-                                                                                                    | ← → ( III Apps                                          |                                        | wsda.pure                     | harvest.co                     | om/pureh/                                   | /xt/xt_label.php?xt<br>🧧 4 🙀 Bookma  | t_row_i<br>irks ( | id=5072<br>Headspace |
| 4   |             | XT # XT-50<br>Lot # NBS-                                                                                                    | XT Sample: XT-5081 III IIII IIIIIIIIIIIIIIIIIIIIIIIIIII |                                        |                               |                                | Submitter Sample #:<br>Lab/User: Vrouse nos |                                      |                   |                      |
| 5   | -           | XT # XT-5(<br>Lot # NBS-                                                                                                    | Lot #:<br>Amount:                                       |                                        |                               |                                | Crop:                                       | Rye, winter hybrid<br>Secale cereale |                   |                      |
| 6   |             | XT # <b>XT-5</b> (<br>Lot # <b>GBS</b> -                                                                                            | Class:<br>Year:<br>Tests:                               | 2017<br>Germina                        | tion                          |                                | Variety:<br>Product:                        | VNS<br>Bono<br>Ruch                  |                   |                      |
| 100 |             |                                                                                                    | Bill To:                                                | North Ba                               | asin Seed                     |                                | Clean<br>Status:                            | Precleaned                           |                   |                      |
| -   |             |                                                                                                    | Senders Info                                            | :                                      |                               |                                | Other:<br>Share wi                          | th                                   |                   | _                    |